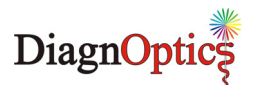

## AGE-Reader Quick Installation Guide.

Read user manual for: intended use, safety instructions and full instructions.

Warning: - Uninstall previous version of software first - Do not connect the AGE Reader until the software has been installed

**1.** Check whether the serial number on the AGE-Reader is the same as on the CD.

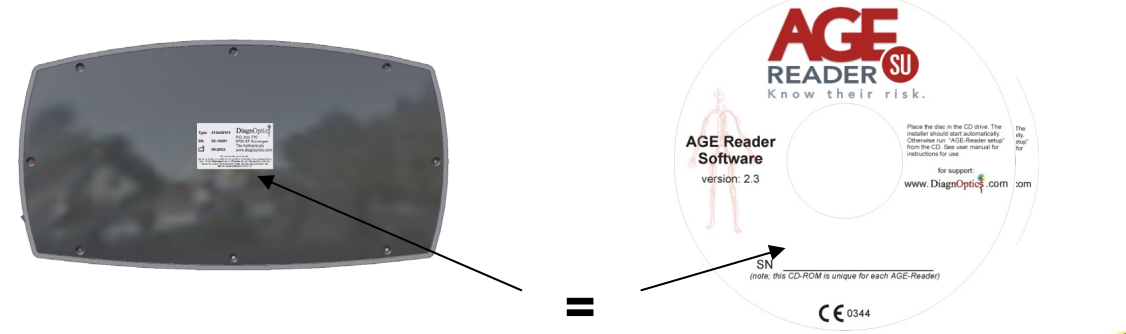

🛃 AGE Reader 2.2 Setup

Vise Installation Wizard (R)

4

🛃 AGE Reader 2.2 Setup

Destination Folder C:\Program Files\AGE-Reader\

Wise Installation Wizard ....

?

install location.

Option to change

**Destination Folder** 

You must agree with the license agreement below to proceed

Read carefully

Select a folder where the application will be installed.

before agreeing !

DiagnOptics' AGE-Reader software remains property of DiagnOptics B.V. The User of the DiagnOptics AGE-Reader is allowed to use this software with the supplied AGE-Reader. The User is also allowed to make one or two copies for own use. The User is not allowed to duplicate or distribute this software for use with other instruments. Unauthomized reproduction, distribution, and/or reversed engineering will be prosecuted.

If you agree with the terms and conditions of this license Agreement, please place a check in the "I ACCEPT THE TEMS IN THE LICENSE AGREEMENT" box below. This will be the legal equivation of your signature on a written contract and the terms of this license shall be a legally binding agreement between you and DiagnOptics 5.0.

> • I accept the license agreement • I do not accept the license agreement

The Wise Installation Wizard will install the files for AGE Reader 2.2 in the following folder.

To install into a different folder, click the Browse button, and select another folder You can choose not to install AGE Reader 2.2 by clicking Cancel to exit the Wise Installation Wizard.

Reset < Back Next > Cancel

5

Browse

< Back Next > Cancel

7

License Agreement

 To install you need to have administrator rights. Insert the AGE-Reader CD in the CD/DVD-drive of a computer running 32-bit Windows 2000 or later. The installer should start automatically, otherwise run "setup23-eng.exe" from CD.

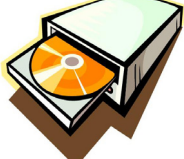

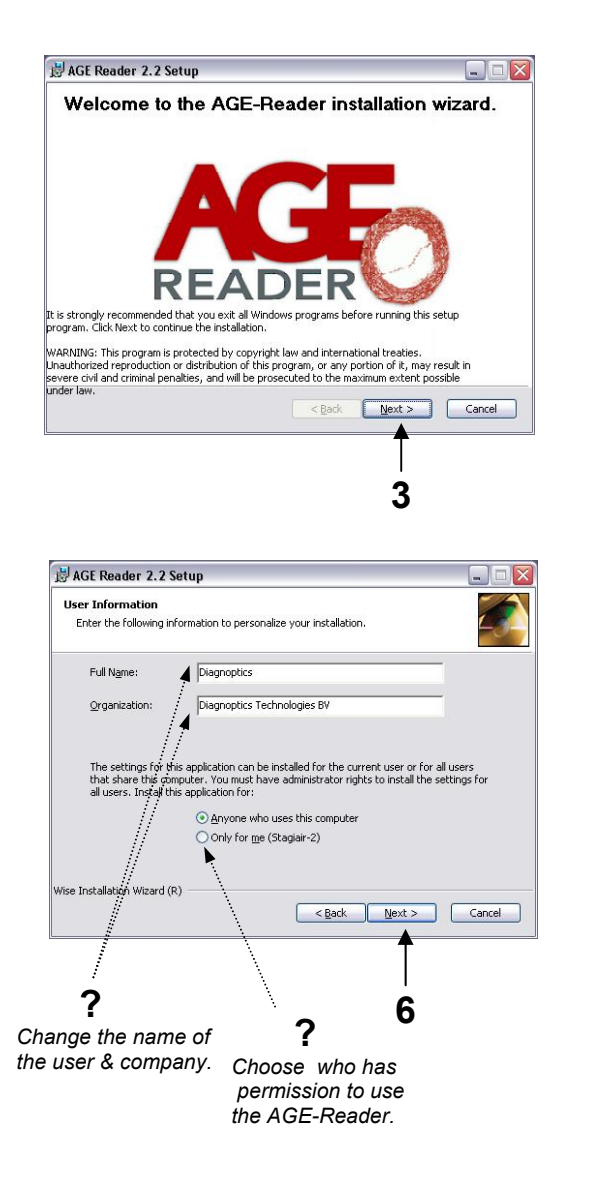

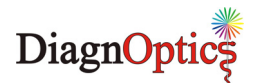

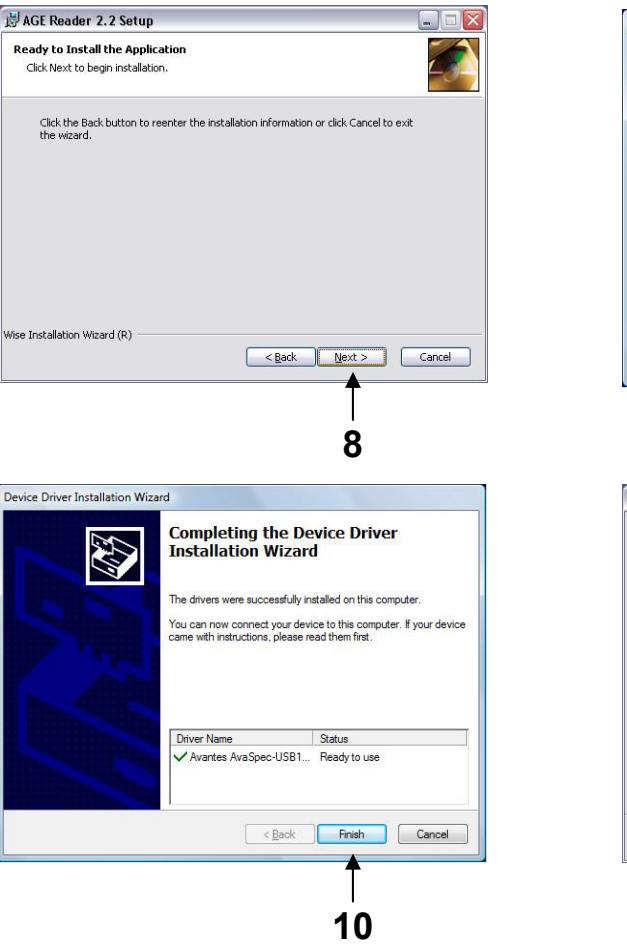

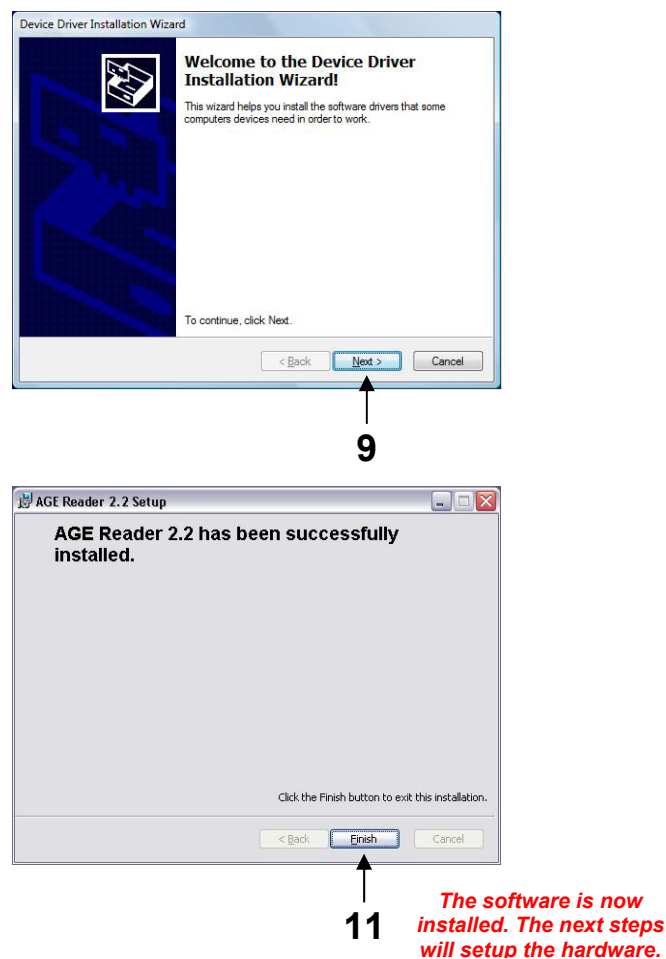

## Hardware Installation

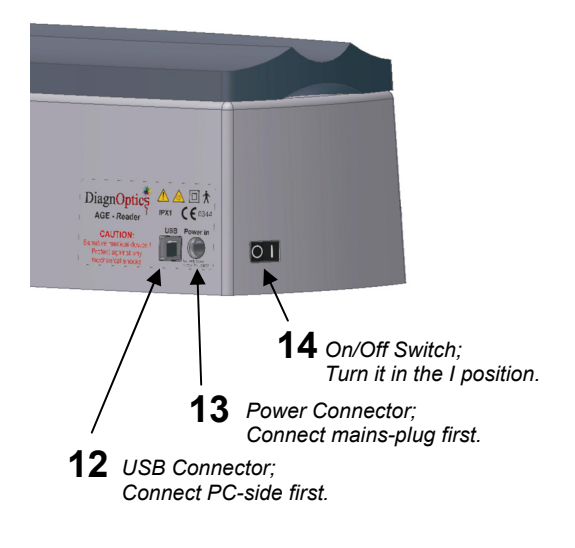

After turning the power on (step 14), Windows should detect the hardware automatically and will display the "Found New Hardware" dialog. Select 'do not connect to the internet' and press next. Select 'install software automatically', the software starts installing the driver. Please wait until windows reports the device to be ready for use.

Under Windows XP and VISTA a window may be displayed that the spectrometer board "has not passed Windows Logo testing to verify compatibility with Windows XP": Select "<u>Continue Anyway</u>".

For Windows 2000 The next dialog allows you to browse to the directory where the required USB driver is located. Browse to the Windows ...\SYSTEM32\DRIVERS folder and select the AvsUsb.sys driver.

The software can be started by the hyperlink on the desktop or from the 'start menu'. On first use the user needs to determine the folder where the measurement data will be stored.

## Uninstalling the AGE Reader Software

Removing the program by using: "Start\Control Panel\Software\DiagnOptics" will remove all the files.

For Support: Visit the DiagnOptics website at: www.diagnoptics.com or www.age-reader.com